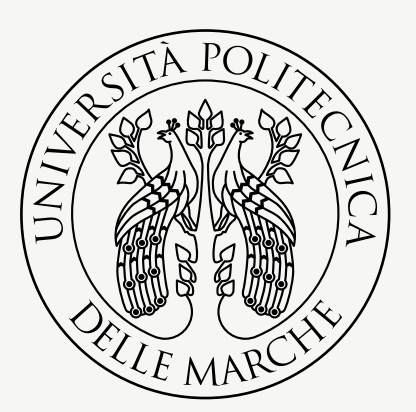

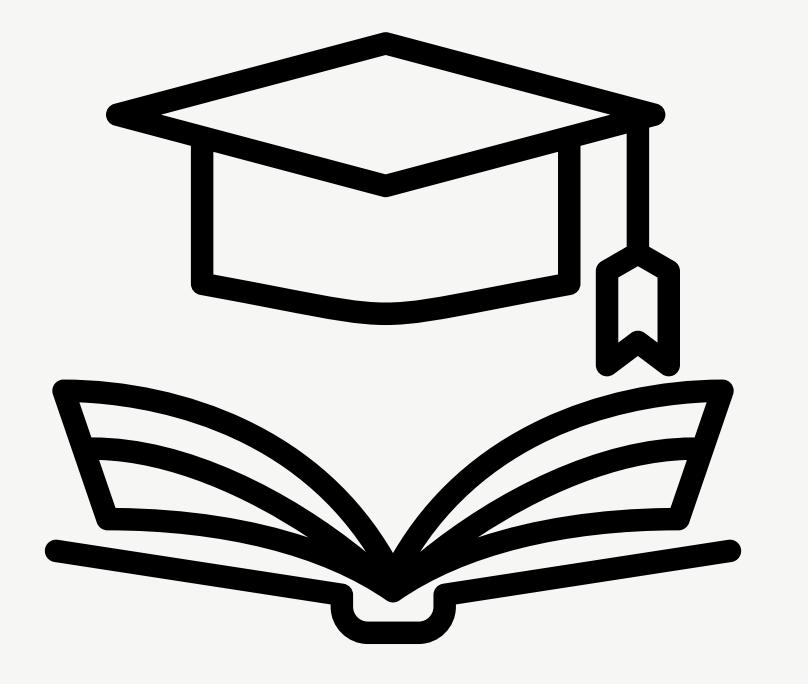

# ISTRUZIONI PER IL CARICAMENTO DELLE SLIDES PER LA DISCUSSIONE DELLE TESI

### UNIVERSITÀ Politecnica Delle Marche

Servizio ICT - Univpm

# Come raggiungere la pagina di caricamento

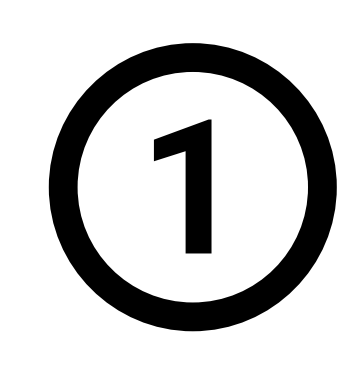

Dalla home del sito di Facoltà, menu Didattica, voce Laurearsi.

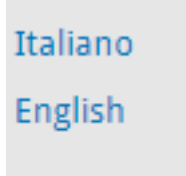

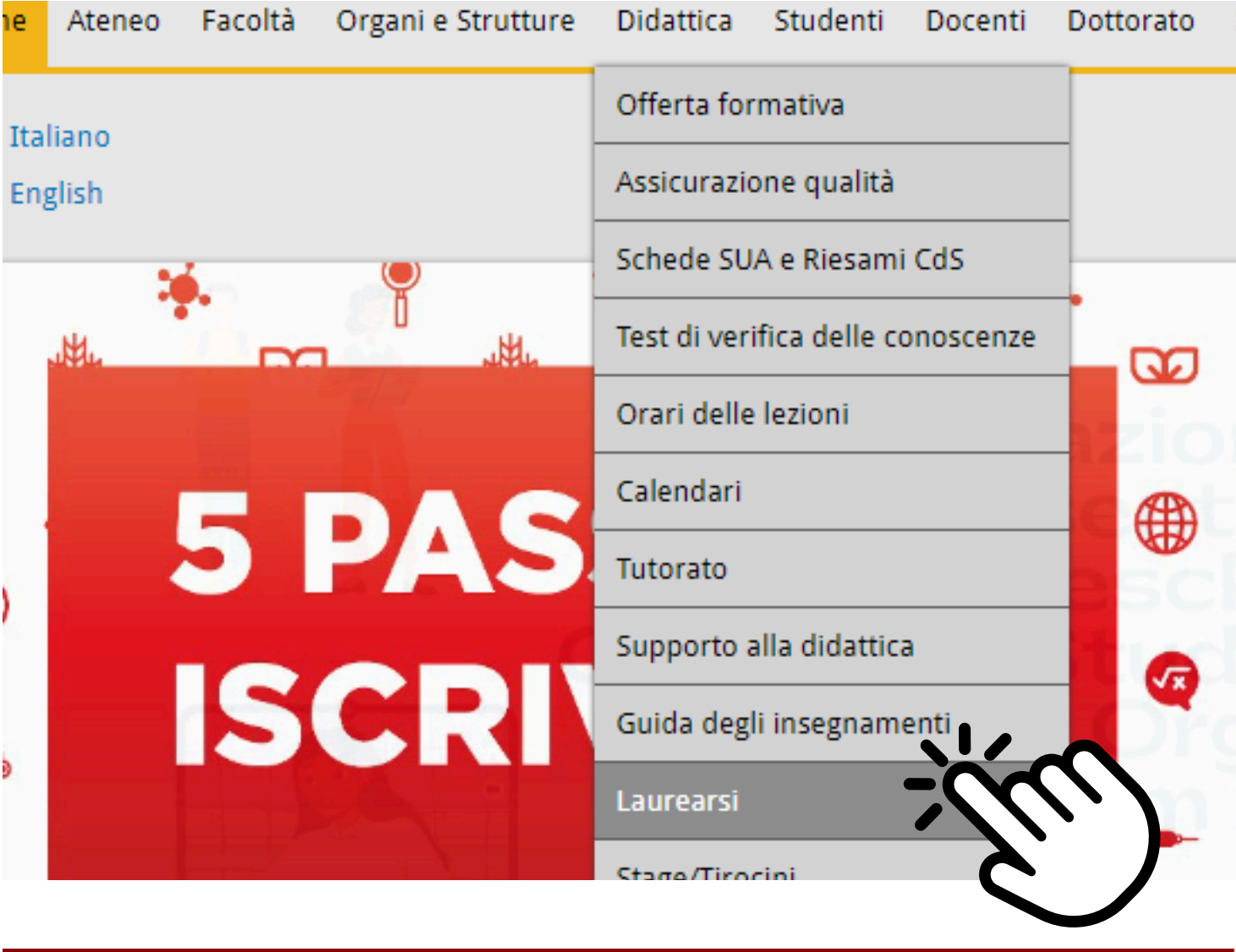

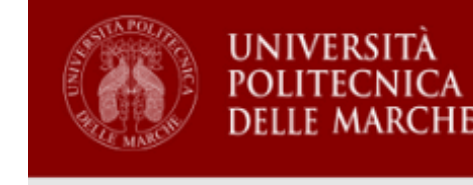

#### Upload slide discussione tesi Sessione di laurea autunnale (23/05/2024)

discussione della tes

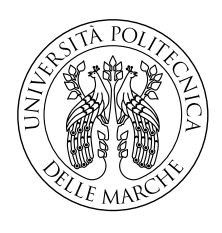

UNIVERSITÀ POLITECNICA DELLE MARCHE

Servizio ICT - Univpm

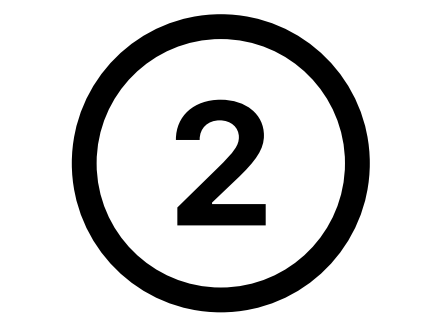

Entrare inserendo le proprie credenziali d'Ateneo

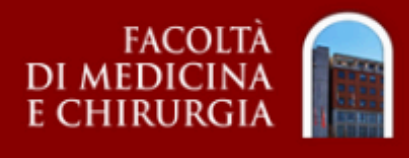

- I laureandi di tutti i Corsi di Studio della Facoltà, devono utilizzare la seguente procedura web per caricare le proprie slide.
- Le slide dovranno essere necessariamente caricate in formato PDF per garantire la corretta visualizzazione dei contenuti.
- Una volta caricate, le slide potranno essere sostituite o eliminate a discrezione del laureando fino al giorno stesso della discussione e tali PDF saranno disponibili in sede di

Per chiarimenti sull'utilizzo del servizio ed esigenze particolari contattare il sig. Carlo Bellocchio (email:c.bellocchio@univpm.it - tel:0712206300)

|                                        |       | Username (es: 51991234) |
|----------------------------------------|-------|-------------------------|
| />>>>->>>>>>>>>>>>>>>>>>>>>>>>>>>>>>>> |       | Password [              |
| Login                                  | Login | [                       |
| $\bigcirc$                             |       |                         |

In questa sezione è possibile caricare soltanto un file in formato PDF. Non sono previsti powerpoint.

### Caricare il proprio "Seleziona file PDF..."

#### Upload slide discussione tesi

Sessione di laurea autunnale magistrale/specialistica (23/05/2024)

| Nome:                |
|----------------------|
| Cognome:             |
| Matricola:           |
| File PDF caricato:   |
| Data/ora caricamento |
|                      |

+ Seleziona file F

### Se il caricamento va a buon fine, il file viene visualizzato e la procedura è conclusa.

#### Upload slide discussione tesi

Sessione di laurea autunnale magistrale/specialistica (23/05/2024)

| Nome:                 |  |
|-----------------------|--|
| Cognome:              |  |
| Matricola:            |  |
| File PDF caricato:    |  |
| Data/ora caricamento: |  |
|                       |  |

- Seleziona file PDF...

# Modalità di caricamento

Preparare la presentazione in formato PDF

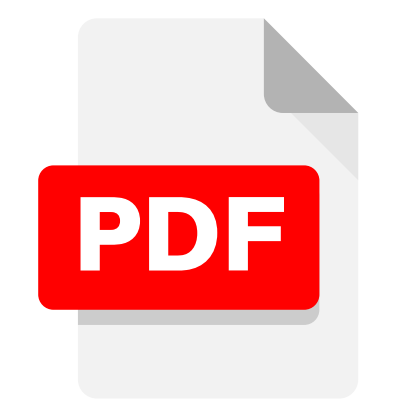

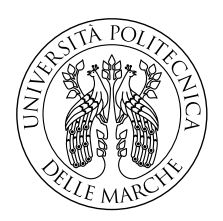

UNIVERSITÀ Politecnica Delle Marche

Servizio ICT - Univpm

l proprio file tramite il tasto ile PDF..."

| o:  |  |  |
|-----|--|--|
| PDF |  |  |

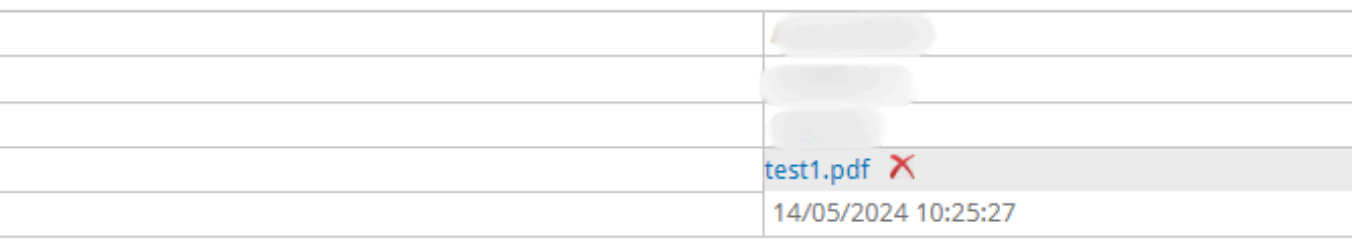

# Gestione dei files

# Sostituzione

E' possibile sostituire un file precedentemente caricato effettuando un nuovo upload. Ogni successivo caricamento va a sostituire il file precedentemente caricato che viene cancellato.

# Cancellazione

Per cancellare un file erroneamente caricato premere la x accanto al nome

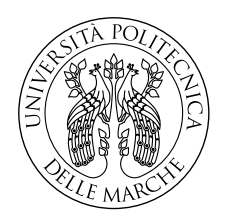

UNIVERSITÀ POLITECNICA DELLE MARCHE

Servizio ICT - Univpm

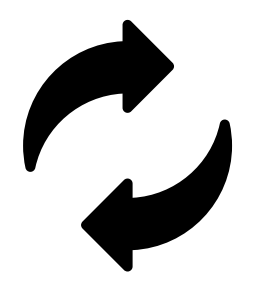

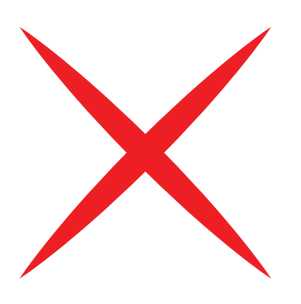

Il giorno della discussione i files saranno disponibili in una cartella personale raggiungibile dal desktop del pc o portatile messo a disposizione dei laureandi

| $\bigcirc$ |  |
|------------|--|
| $\bigcirc$ |  |
| $\bigcirc$ |  |
| $\bigcirc$ |  |
| $\bigcirc$ |  |
| $\bigcirc$ |  |
| $\bigcirc$ |  |
|            |  |
|            |  |

Servizio ICT - Univpm

UNIVERSITÀ

POLITECNICA Delle Marche Nota: per estrema sicurezza è buona prassi portare con se una copia dei fiies su pennetta usb.

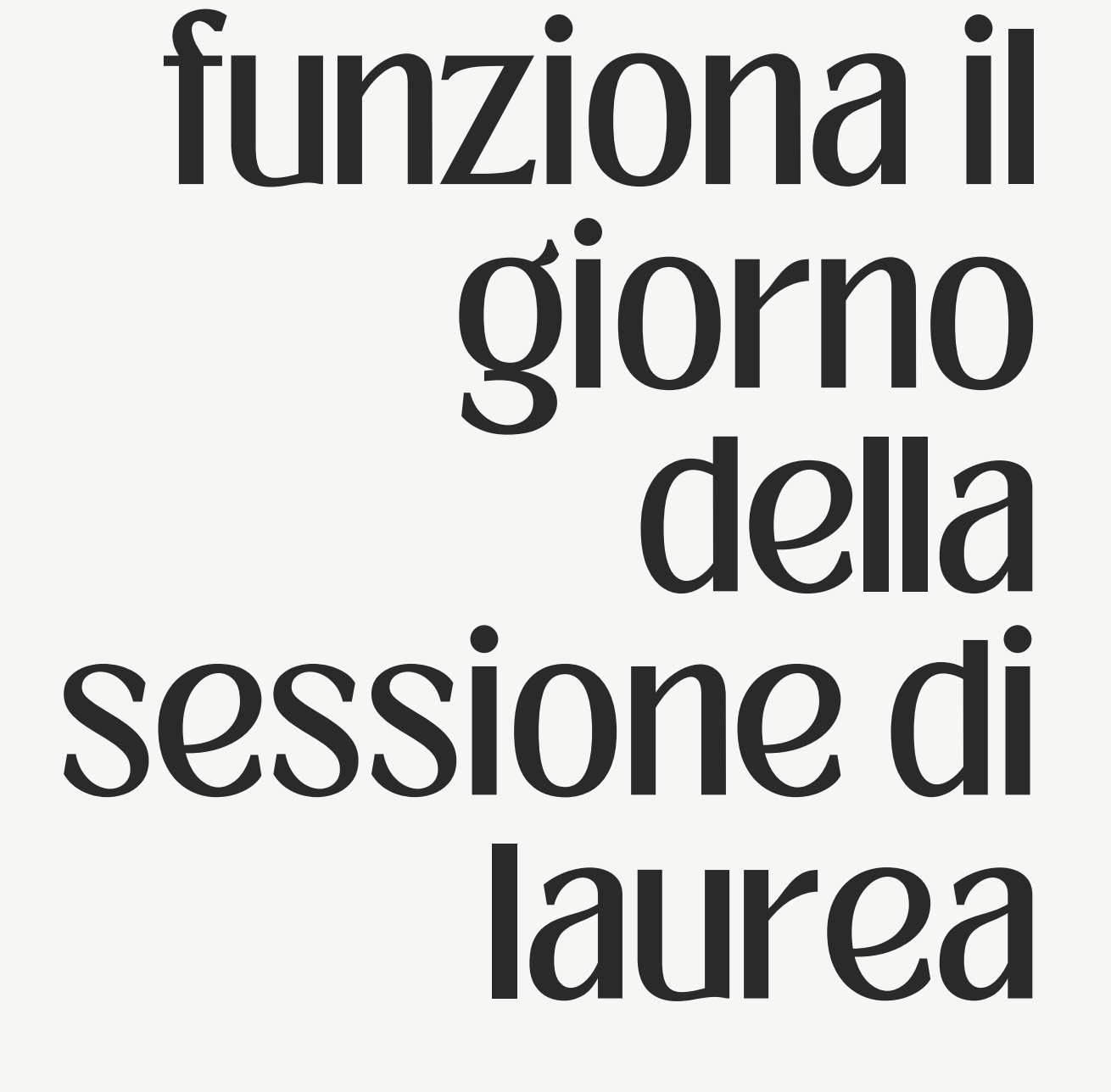

Come

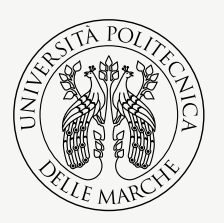

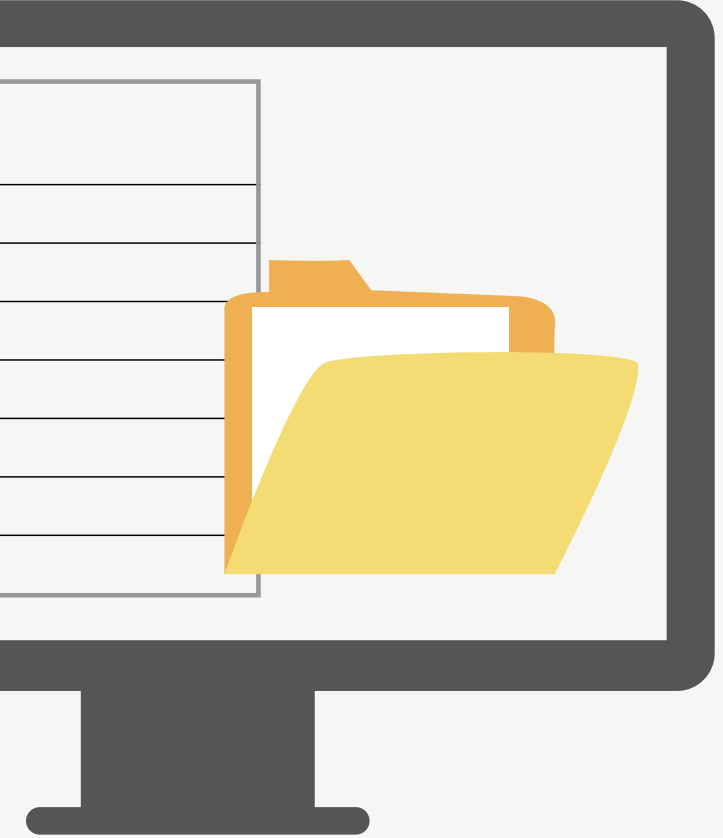